# Modele rejestrowania Kont Podmiotów

Na PEF można tworzyć konta w oparciu o dwa modele:

## Model scentralizowany

W modelu scentralizowanym użytkownik zakłada jedno Konto Podmiotu (np. gminy, firmy). Dalej, w ramach konfiguracji konta podmiotu, zakłada on dodatkowe Identyfikatory PEF/skrzynki PEPPOL dedykowane dla podległych jednostek (np. wydziałów w urzędzie, jednostek budżetowych, oddziałów firmy itd.). Super użytkownik może utworzyć również dodatkowych użytkowników i przypisywać ich do poszczególnych Adresów PEF/skrzynek PEPPOL z odpowiednim poziomem uprawnień (w tym uprawnień do obsługi dokumentów).

W tym modelu mamy do czynienia z jednym głównym Kontem Podmiotu i wieloma dodatkowymi Adresami PEF/skrzynkami PEPPOL przypisanymi do danego Konta Podmiotu.

Super Użytkownik zakładający Konto Podmiotu <u>ma dostęp do wszystkich dokumentów</u> <u>w ramach Konta Podmiotu</u> (także tych przesyłanych na Adresy PEF/skrzynki PEPPOL jednostek podległych). Zwykli Użytkownicy są przypisani do poszczególnych Adresów PEF/skrzynek PEPPOL i mają dostęp tylko do tych dokumentów, które były przesyłane w ramach danego Adresu PEF/skrzynki PEPPOL. Użytkownicy mogą być przypisani do wielu Adresów PEF/skrzynek PEPPOL w ramach jednego Konta Podmiotu.

## Rejestracja podmiotu na PEF – model scentralizowany

I. W pierwszej kolejności należy utworzyć konto podmiotu głównego/jednostki nadrzędnej.

\*Na formularzu rejestracji obowiązkowo musisz wypełnić pola, przy których jest oznaczenie wymagane.

1) w polu nazwa podmiotu należy wpisać nazwę podmiotu głównego/jednostki nadrzędnej.

| Podmiot |      |  |  |  |
|---------|------|--|--|--|
| * Nazwa |      |  |  |  |
|         | <br> |  |  |  |

Aplikacja Brokera Infinite

| DANE KONTA PODMIOTU |  |  |
|---------------------|--|--|
| Nazwa podmiotu      |  |  |
| Nazwa podmiotu      |  |  |

Aplikacja Brokera PEFexpert

2) W polu identyfikatora podatkowego należy wskazać NIP do rozliczeń VAT.

| p jednostki           | Identyfikator podatkowy do VAT  | W przypadku jednostek publicznych należy wpisać Ni<br>który używany jest na fakturach do rozliczeń podatku<br>VAT (zgodnie z wymaganiami ustawy o centralizacji<br>VAT). W przypadku Firm należy podać NIP własny. |
|-----------------------|---------------------------------|----------------------------------------------------------------------------------------------------|
|                       | Aplikacja Brokera Inj           | finite                                                                                                    |
| IDENTYFIKATOR POD     | ATKOWY                          |                                                                                                    |
| Wprowadź identyfika   | tor podatkowy, który jest używa | any do rozliczeń VAT                                                                                                    |
| Rodzaj identyfikatora | podatkowego                     | Numer identyfikatora podatkowego                                                                                                    |
| NIP                   | X v                             |                                                                                                    |
|                       |                                 | Pole wymagane.                                                                                                    |

Aplikacja Brokera PEFexpert

3) W polu numer PEPPOL/numer adresu PEF należy wpisać jeden z identyfikatorów dopuszczanych przez sieć PEPPOL. Może nim być np. NIP do rozliczeń VAT lub numer GLN. Ten identyfikator będzie wykorzystywany na Platformie jako elektroniczny adres do przesyłania dokumentów do i od zarejestrowanego podmiotu.

| * Typ numeru PEPP                                | OL                                                                                          | *Numer                                                           | PEPPOL                                                                  |                            |
|--------------------------------------------------|---------------------------------------------------------------------------------------------|------------------------------------------------------------------|-------------------------------------------------------------------------|----------------------------|
|                                                  |                                                                                             | - 🚺 Podaj                                                        | NIP lub GLN                                                             | 0                          |
| DRES PEE                                         |                                                                                             |                                                                  |                                                                         |                            |
|                                                  | ,                                                                                           | Aplikacja Brokera Infini                                         | te                                                                      |                            |
| ADRES PEF                                        |                                                                                             |                                                                  |                                                                         |                            |
| en adres będzie wykor<br>loże to być pp. NIP wła | zystywany przez Ciebie i Twoich kontrahento<br>spy lub GLN, Adres PEE znany też jest jako P | w do wskazywania z jakiego adi<br>EPPOL ID. Wiecej możesz przeci | esu został wysłany lub na jaki adres należy i<br>rutać na stronie Pomoc | wysłac dokument elektronic |
| Skopiul z                                        | any lub ours. Adrea Pur Zhany tez jest jako Pi                                              |                                                                  | ytac na stronie Ponioc.                                                 |                            |
| "Identyfikator<br>podatkowy"                     | Rodzaj adresu PEF                                                                           |                                                                  | Numer adresu PEF                                                        |                            |
|                                                  |                                                                                             | ~                                                                | ldehtyfikator do wymiany dokumentów                                     |                            |
|                                                  |                                                                                             |                                                                  |                                                                         |                            |

4) W sekcji adresowej należy wpisać dane adresowe rejestrowanego podmiotu.

## II. Tworzenie subkont dla jednostek podległych.

## 1) Należy wybrać opcję zarządzania kontem podmiotu.

| Dokumenty otrzymane<br>(19)               |           | Dokumenty wysłane | : (18)                    | Kontrahenci    |         | Zarządzanie kontem<br>podmiotu |
|-------------------------------------------|-----------|-------------------|---------------------------|----------------|---------|--------------------------------|
|                                           |           |                   | Aplikacja Brokera Infi    | inite          |         |                                |
|                                           |           |                   |                           |                |         |                                |
| Platforma Elektronicznego<br>Fakturowania | Dokumenty | Książka adresowa  | Zarządzanie użytkownikami | Konto podmiotu | Raporty |                                |
| Konto podmiot                             | u         |                   |                           |                |         |                                |
|                                           |           | A                 | Aplikacja Brokera PEFe    | expert         |         |                                |

2) Należy wybrać opcję dodania/tworzenia nowego subkonta dla podmiotu podległego.

| <u>S</u>          | B                                                                                                    | ₽<br>₽                                                                                                   |                     |
|-------------------|----------------------------------------------------------------------------------------------------|----------------------------------------------------------------------------------------------------|---------------------|
| Dodaj użytkownika | Użytkownicy (2)                                                                                          | Użytkownicy systemowi                                                                                    | Dane konta podmiotu |
| _                 |                                                                                                    | _                                                                                                    |                     |
|                   | $\overset{*}{\underset{*}{\overset{*}{\underset{*}{\underset{*}{\underset{*}{\underset{*}{\underset{*}{$ | $\overset{*}{\underset{*}{\overset{*}{\underset{*}{\underset{*}{\underset{*}{\underset{*}{\underset{*}{$ |                     |

Aplikacja Brokera Infinite

Konto podmiotu

| DANE KONTA PODMIOTU                                      |                                  |                                        |                                     |                            | 0  |
|----------------------------------------------------------|----------------------------------|----------------------------------------|-------------------------------------|----------------------------|----|
| nazwa podmiotu                                           | identyfikator podatkowy          | podmict nalety do                      |                                     |                            | 0  |
| Podmiot Główny                                           | NIP 111111111                    | sektora prywatnego                     |                                     |                            |    |
| ADRES I DANE REJESTROWE KONTA PODMIOTU                   |                                  |                                        |                                     |                            | A  |
| adres                                                    | dane rejestrowe                  |                                        |                                     |                            | V  |
| Polska                                                   | Podmiot Główny                   |                                        |                                     |                            |    |
| LISTA IDENTYFIKATORÓW DLA TEGO KONTA POD                 | мюти                             |                                        |                                     |                            | +  |
| Lista zawiera wszystkie adresy PEF dostępne w ramach teg | jo konta podmiotu. Możesz zarząd | zać adresami i monitorować ich status. |                                     |                            |    |
| Akcje Nazwa podmiotu                                     | 8                                | Adres PEF                              | \$<br>Status rejestracji adresu PEF | \$<br>Akcje dla dokumentów | \$ |
| Podmiot Główny                                           |                                  | NIP 111111111                          | Aktywny                             | Wysylanie                  |    |

Aplikacja Brokera PEFexpert

3) Należy uzupełnić dane subkonta. <u>W polu nazwa należy wskazać nazwę podmiotu podległego</u>, dla którego tworzone jest subkonto (np. nazwę szkoły, oddziału firmy).

| ·                          |                                  |                    |
|----------------------------|----------------------------------|--------------------|
| Dane używane w dokumentach |                                  |                    |
| UZU                        | IPEŁNIJ DANYMI Z KONTA PODMIOTU  |                    |
| Nazwa skrzynki             | * Identyfikator podatkowy do VAT |                    |
|                            | PL                               |                    |
| ole jest wymagane          | Miniscowość                      | Kod postowy        |
| Polska *                   |                                  |                    |
|                            |                                  |                    |
| lica                       | Nr budynku/Nr lokalu             | Dod. dane adresowe |
|                            |                                  |                    |

#### Aplikacja Brokera Infinite

| Wprowadź informacje o | nowym identyfikatorze. |              |        |  |
|-----------------------|------------------------|--------------|--------|--|
| Nazwa podmiotu        | Rodzaj adresu PEF      | Numer adre   | su PEF |  |
| Pole wymagane.        | Pole wymagane.         | Pole wymagai | ne.    |  |
|                       |                        |              |        |  |
|                       |                        |              |        |  |
|                       |                        |              |        |  |
|                       |                        |              |        |  |
|                       |                        |              |        |  |
|                       |                        |              |        |  |
|                       |                        |              |        |  |

#### Aplikacja Brokera PEFexpert

### Model rozproszony

W modelu rozproszonym tworzonych jest wiele niezależnych Kont Podmiotów (np. tworzone jest oddzielne konto dla gminy i oddzielne dla szkoły), zakładanych przez wielu niezależnych Super Użytkowników. <u>Konta Podmiotu są od siebie odseparowane i Super Użytkownik jednego Konta Podmiotu nie ma dostępu do danych (np. dokumentów) innego Konta Podmiotu</u>. Identyczna zasada obowiązuje w przypadku zwykłych Użytkowników – nie będą oni mieli dostępu do danych (i dokumentów) innych Kont Podmiotów.

#### I. Należy utworzyć Konto Podmiotu

\*Na formularzu rejestracji obowiązkowo musisz wypełnić pola, przy których jest oznaczenie **wymagane**.

 w polu nazwa należy wpisać nazwę podmiotu, dla którego jest tworzone Konto Podmiotu (np. urzędu, jednostki budżetowej, firmy, oddziału firmy). <u>W przypadku tworzenia Konta</u> <u>Podmiotu dla jednostki podległej należy wpisać jej nazwę (np. szkoła), a nie nazwę jednostki</u> <u>nadrzędnej (np. gmina)</u>.

| Alamina             |                            |  |
|---------------------|----------------------------|--|
| Nazwa               |                            |  |
|                     |                            |  |
|                     | Aplikacja Brokera Infinite |  |
| DANE KONTA PODMIOTU |                            |  |
| Nazwa podmiotu      |                            |  |
| Nazwa podmiotu      |                            |  |
| Pole wymagane.      |                            |  |

# 2) W polu identyfikatora podatkowego należy wskazać NIP do rozliczeń VAT.

| * Typ jednostki | * Identyfikator podatkowy do VAT | W przypadku jednostek publicznych należy wpisać NIP,                                                                                                    |
|-----------------|----------------------------------|----------------------------------------------------------------------------------------------------|
| ▼               |                                  | który używany jest na fakturach do rozliczeń podatku<br>VAT (zgodnie z wymaganiami ustawy o centralizacji<br>VAT). W przypadku Firm należy podać NIP własny. |

Aplikacja Brokera Infinite

| Wprowadź identyfikator podatkowy, któ | ory jest | t używa | any do rozliczeń VAT             |
|---------------------------------------|----------|---------|----------------------------------|
| Rodzaj identyfikatora podatkowego     |          |         | Numer identyfikatora podatkowego |
| 100                                   | ¥        |         |                                  |

Aplikacja Brokera PEFexpert

3) W polu numer PEPPOL/numer adresu PEF należy wpisać jeden z identyfikatorów dopuszczanych przez sieć PEPPOL. Może nim być np. NIP własny jednostki lub numer GLN. Ten identyfikator będzie wykorzystywany na Platformie jako elektroniczny adres do przesyłania dokumentów do i od zarejestrowanego podmiotu.

| * Typ numeru PEPF                                                                                                    | POL                                       | * N                           | umer PEPPOL                                     |                                |
|----------------------------------------------------------------------------------------------------|-------------------------------------------|-------------------------------|-------------------------------------------------|--------------------------------|
|                                                                                                    |                                           | • () P                        | odaj NIP lub GLN                                | 0                              |
|                                                                                                    |                                           | Aplikacja Brokera i           | Infinite                                        |                                |
| ADRES PEF                                                                                                    |                                           |                               |                                                 |                                |
| Ten adres będzie wyko                                                                                                    | zystywany przez Cieble i Twoich kontrał   | ientów do wskazywania z jakie | go adresu został wysłany lub na jaki adres nale | ży wysłać dokument elektronicz |
| the second second | ISNY IUD GLN. Adres PEF znany tez jest ja | IKO PEPPOL ID. WIĘCEJ MOŻESZ  | przeczytac na stronie Pomoc.                    |                                |
| Moze to byc np. NIP with                                                                                                    |                                           |                               |                                                 |                                |
| Moze to byc np. NIP with Skopiuj z<br>"Identyfikator podatkowy"                                                                                                    | Rodzaj adresu PEF                         |                               | Numer adresu PEE                                |                                |
| Moze to byc np. NIP wła<br>Skopiuj z<br>"Identyfikator<br>podatkowy"                                                                                                    | Rodzaj adresu PEF                         |                               | Numer adresu PEF                                | ōw.                            |

4) W sekcji adresowej należy wpisać dane adresowe rejestrowanego podmiotu.